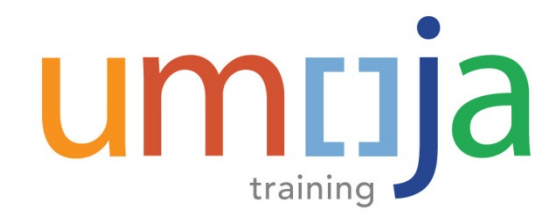

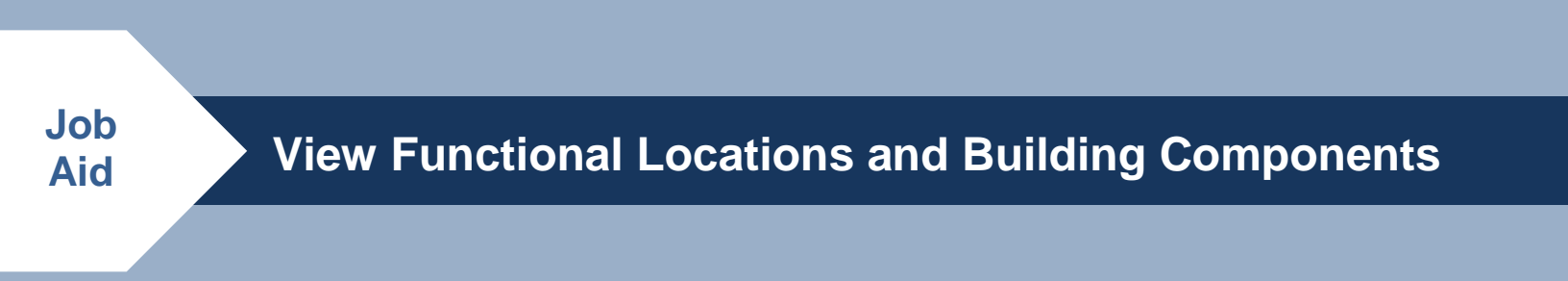

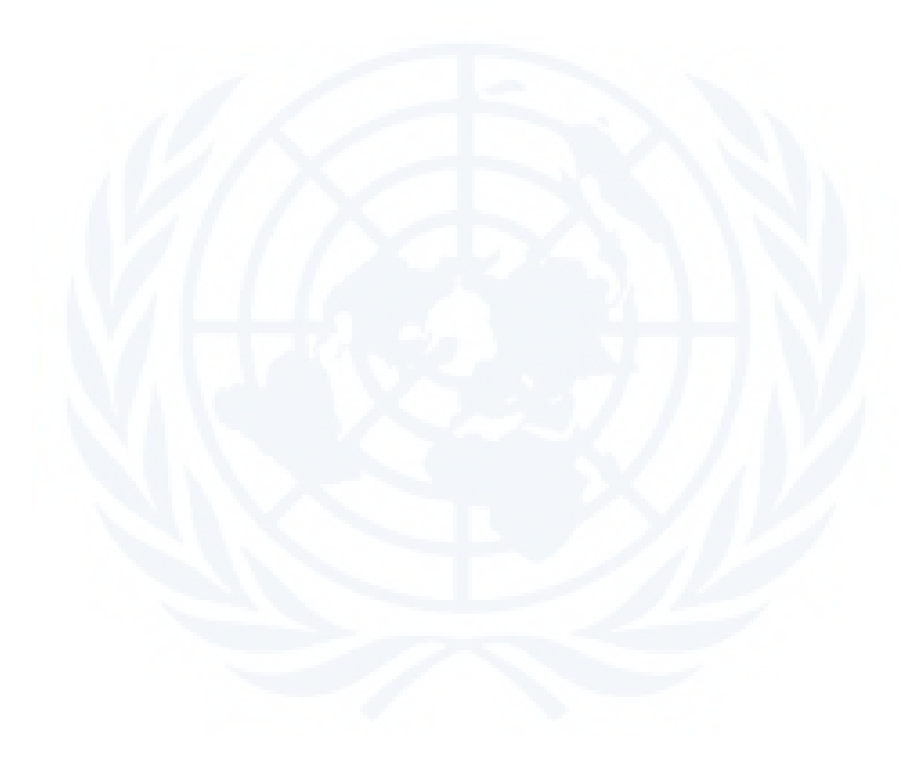

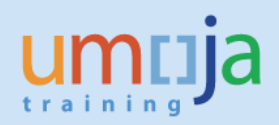

### **Table of Contents**

| Α. | Parent Functional Location/AOID is known                                                     | . 3 |
|----|----------------------------------------------------------------------------------------------|-----|
|    | Details of all Functional Locations subordinate to a known parent (includes Building         |     |
|    | Components)                                                                                  | . 3 |
| В. | Functional Locations linked to RE Objects                                                    | . 6 |
|    | Details of all Functional Locations subordinate to a known parent (includes Building         |     |
|    | Components)                                                                                  | . 6 |
| C. | Search and View Building Components                                                          | . 8 |
|    | Details of only Building Components (this does not include Functional Locations linked to RE | Ξ   |
|    | Objects)                                                                                     | . 8 |

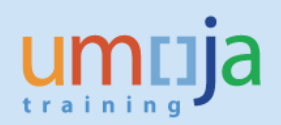

### A. Parent Functional Location/AOID is known

# Details of all Functional Locations subordinate to a known parent (includes Building Components)

- 1. Navigate to ILO3 Display Functional Location.
- Enter in the Functional Location number of the parent Site/Building (ID for any Functional Locations apart from Building Components will match the AOID) e.g. 200165, then click the Structure List button to the right:

| Functional loca | ition Edit Goto Extras Structure Environment System Help<br>→ 4 🗐   � � � � ⊨ ℍ ⊯ 2 印 応 記   ፼ ፬   � ⊞ |
|-----------------|----------------------------------------------------------------------------------------------------|
| Display Fu      | nctional Location: Initial Screen                                                                     |
| 🗿 🖪 🖃 😜         |                                                                                                    |
|                 |                                                                                                    |
| Functional loc. | 200165                                                                                                |
| Edit mask       | 555555555555555555555555555555555555555                                                               |
| HierLevels      | 1                                                                                                    |
| StrIndicator    | RE-FX Real Estate Extension                                                                           |
|                 |                                                                                                    |
|                 |                                                                                                    |
|                 |                                                                                                    |
|                 |                                                                                                    |

3. Hierarchical view of all the Functional Locations under the parent Site/Building specified will be shown.

|                                             | dit <u>G</u> oto Extr <u>a</u> s En <u>v</u> ironr | nent <u>S</u> ettings | S <u>y</u> stem <u>H</u> elp |                     |  |  |  |
|---------------------------------------------|----------------------------------------------------|-----------------------|------------------------------|---------------------|--|--|--|
| Ø                                           |                                                    | 9 🚱 🚷   📮 (           |                              | ) 🖪                 |  |  |  |
| Display Functional Location: Structure List |                                                    |                       |                              |                     |  |  |  |
| 🥄 🗿 🖪                                       | 🖁 📑 📔 🔚 🎦 Levels abov                              | e Expand who          | le 🛛 🛱 🛃                     |                     |  |  |  |
| unctional lo                                | oc. 200165                                         |                       | Valid From                   | 16.06.2014          |  |  |  |
| Description                                 | UNHQ                                               |                       |                              |                     |  |  |  |
| • 🔐 2                                       | 00165                                              |                       | UNHQ                         | ₽ 🕏                 |  |  |  |
| • 🗬                                         | 200165.001                                         |                       | Secretariat Building         |                     |  |  |  |
| ۰ 🖉                                         | 200165.002                                         |                       | Conference building          | J 🖓 🖓               |  |  |  |
| ۰ 🗬                                         | 200165.003                                         |                       | Dag Hammarskjold Library     | J 🖓 🖓               |  |  |  |
| ۰ 🗬                                         | 200165.004                                         |                       | General Assembly building    | 8 🖓                 |  |  |  |
| ۰ 🗬                                         | 200165.005                                         |                       | North Lawn building          | er 🖓 🖓              |  |  |  |
| ۰ 🖉                                         | 200165.006                                         |                       | South Annex building         | J 🖓 🖓               |  |  |  |
| ۰ 🗬                                         | 200165.007                                         |                       | Temporary North Lawn Confe   | erence building 🗬 😽 |  |  |  |
| • 🖉                                         | 200165.400                                         |                       | Secretariat Building - Ins   | stallation of C     |  |  |  |
| • 🖉                                         | 200165.401                                         |                       | Secretariat Building - Ins   | stallation of P     |  |  |  |
| • 🗬                                         | 200165.402                                         |                       | Secretariat Building - Ins   | stallation of P     |  |  |  |
| • 🖉                                         | 200165.403                                         |                       | Secretariat Building - Per   | rimeter site li     |  |  |  |
| • 🖉                                         | 200165.404                                         |                       | Secretariat Building - Ele   | ectric generato     |  |  |  |
| • 🔐                                         | 200165.405                                         |                       | Secretariat Building - Coo   | oling towers        |  |  |  |

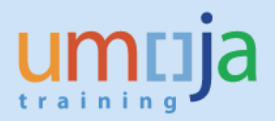

 The user is able to drill down to view Functional Locations of subordinate objects, e.g. Conference Building by clicking on the drop down arrow. In this example, all of the Building components can also be seen:

| 다 List Edit Goto Extras Environment Settings S | ystem Help                                        |
|------------------------------------------------|---------------------------------------------------|
| 🖉 🔽 – 🖉 🖓 🕒 🕅 I                                | 8 1 2 1 4 2 1 I I I I I I I I I I I I I I I I I I |
|                                                |                                                   |
| Display Functional Location: Structure Lis     | t                                                 |
| 🗑 🛐 🗮 🗟 📳 🗖 🎦 Levek shove - Expand whole       | 4 B                                               |
|                                                | 3 <b></b>                                         |
| Functional loc. 200165                         | Valid From 16.06.2014                             |
| Description UNHQ                               |                                                   |
| ▼ 🚰 200165 t                                   | линд 🖉 🗟                                          |
| 200165.001                                     | Secretariat Building 🥔 😼                          |
| 200165.002                                     | Conference building                               |
| • 200165.002.01                                | СВ-01                                             |
| • d 200165.002.02                              | СВ-02                                             |
|                                                | CB-02T d V                                        |
| 200165.002.04                                  | CB-03                                             |
| 200165.002.05                                  | CB-04                                             |
| 200165.002.06                                  | CB-R P V                                          |
|                                                | CB-SI                                             |
| 200165.002.EX.EC                               | Conference building-Exterior-EC                   |
| 200165.002.EX.FB                               | Conference building-Exterior-SS                   |
| 200165.002.TN FB                               | Conference building Interior-FB                   |
| 200165.002.IN.IC                               | Conference building Interior-IC                   |
| 200165.002.RF.RF                               | Conference building-Roofing-RF                    |
| . 200165.002.SV.CS                             | Conference building-Services-CS                   |
| • 200165.002.SV.EL                             | Conference building-Services-EL                   |
| • 🔊 200165.002.SV.F                            | Conference building-Services-F                    |
| • 🔊 200165.002.SV.HV                           | Conference building-Services-HV                   |
| • 🔊 200165.002.SV.PB                           | Conference building-Services-PB                   |
| • 🔊 200165.003                                 | Dag Hammarskjold Library 🔐 😽                      |
| • 200165.004                                   | General Assembly building 🔐 😽                     |
| • d 200165.005                                 | North Lawn building 🚽 💆                           |
| ► d <sup>m</sup> 200165.006                    | South Annex building                              |
| • d 200165.007                                 | Temporary North Lawn Conference building 🖉 😽      |
| • 🖉 200165.400                                 | Secretariat Building - Installation of C          |
| • 🔐 200165.401                                 | Secretariat Building - Installation of P          |
| · @* 200165.402                                | Secretariat Building - Installation of P          |
| · @ 200165.403                                 | Secretariat building - rerimeter Site 11          |
| . 200165.404                                   | Secretariat Building - Cooling toward             |
| . D. 700103.403                                | Secretariat building - couling towers             |

 Click on any of the Functional Locations listed to open the individual record, e.g. 200165.002.EX.FB. Navigate to the Structure tab to also show the superior Functional Location:

| <b>v</b>       |                                                              |                                                                      |
|----------------|--------------------------------------------------------------|----------------------------------------------------------------------|
| 👦 . Dis        | play Functional Location: Master Data                        | Display Functional Location: Master Data                             |
| 🎾 🖪 🖃          | 🎲 🍓 📇 Classification Measuring points/counters 🗌 Data origin | 🌮 🖪 🖹 🏠 🍇 💑 Classification 🛛 Measuring points/counters 🔹 Data origin |
| unctional loc. | 200165.002.EX.FB Cat. I RE Real Estate                       | Functional loc. [200165.002.EX.FB Cat. I RE Real Estate              |
| escription     | Conference building-Exterior-FB                              | Description Conference building-Exterior-FB                          |
| tatus          | CRTE                                                         | Status CRTE                                                          |
|                |                                                              |                                                                      |
| General        | Location Organization Structure                              | General Location Organization Structure                              |
|                | Bedden Organization Ordecard                                 | Structuring                                                          |
| General data   |                                                              | Stradictor DE-EV Real Estate Extension                               |
| Class          | ZFLCOMPONENT RE-FX Building Component FLOC Class             | Superint or 200165-002                                               |
| Object type    |                                                              | Description Conference building                                      |
| AuthorizGroup  |                                                              | Position                                                             |
| Weight         | 0.000 Size/dimension                                         | RefLocation                                                          |
| Inventory no.  | Start-up date                                                | Description                                                          |
|                |                                                              | InstallSpecs Equi-installation allwd Single installation             |
| Reference dat  | 3                                                            | ConstType                                                            |
| AcquistryValue | Acquistion date                                              |                                                                      |
| requiserruit   | nequeton acc                                                 | Equipment                                                            |
| Manufacturer   | data                                                         | Pos. Equipment Sb-Eq Description EqmtType Mfr I                      |
| Manufacturer   | ManufCountry                                                 |                                                                      |
| Model numbe    | r Constructional /                                           |                                                                      |
|                | Conservition 7                                               |                                                                      |
| ManufPartNo    |                                                              |                                                                      |
| ManufPartNo.   |                                                              |                                                                      |

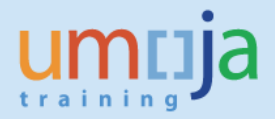

6. Click on the Classification button to display additional details on the Location including Component Value, Component Depreciation, Capitalisation date and Useful Life:

| Functional locatio | on <u>E</u> dit <u>G</u> oto Extr <u>a</u> s <u>S</u> tructure Environment System <u>H</u> elp |      | C Assignment Edit Goto Value assignment Extras Environment System Help                                          |    |
|--------------------|------------------------------------------------------------------------------------------------|------|----------------------------------------------------------------------------------------------------|----|
| ©                  |                                                                                                |      |                                                                                                    |    |
| 👼 🖌 Displa         | y Functional Location: Master Data                                                             |      | Q D                                                                                                    |    |
| 🎾 🖪 🖬 🏠            | ម៉ំង 🛃 Classification Measuring points/counters 🛛 Data origin                                  |      | Object                                                                                                    |    |
| Functional loc.    | 200165.002.EX Classification (Shift+F8) Cat. I RE Real Estate                                  |      | Functional loc. 200165.002.EX.FB                                                                                |    |
| Description        | Conference building-Exterior-FB                                                                |      | Description Conference building-Exterior-FB<br>Class Type 003 P Functional Location                             |    |
| Status             | CRTE                                                                                           |      |                                                                                                    |    |
| General            |                                                                                                |      | Assignments                                                                                                    |    |
| General Co         | cauon y Organization / Structure                                                               |      | Class Description St S L Itm                                                                                    | ן  |
| Structuring        |                                                                                                |      | ZELCOMPORENT RE-FX Building Component FLOC Class                                                                |    |
| StrIndicator       | RE-FX Real Estate Extension                                                                    |      |                                                                                                    | £. |
| SupEurction        | 200165 002                                                                                     |      | 4.P                                                                                                    |    |
| Description        | Conference building                                                                            |      |                                                                                                    |    |
| Position           |                                                                                                |      | Values for Class ZFLCOMPONENT - Object 200165.002.EX.F8                                                         |    |
| RefLocation        |                                                                                                |      | General                                                                                                    |    |
| Description        |                                                                                                |      |                                                                                                    |    |
| InstallSpecs       | Equi-installation allwd                                                                        |      | Characteristic Description Value                                                                                |    |
| ConstType          |                                                                                                |      | Conponent Value (USD) 10,786,876.37                                                                             |    |
| conscrypt          |                                                                                                |      | Component Deprecation5,393,438.00                                                                               |    |
| Equipment          |                                                                                                |      | Capitalisation Date 01.01.1950                                                                                  |    |
| Equipment          |                                                                                                | (P4) | Component Useful Life 112                                                                                       |    |
| Pos. Equipment     | Sb-Eq Description EqmtType Mfr M                                                               |      | Date of Valuation                                                                                               |    |
|                    |                                                                                                |      |                                                                                                    |    |
|                    |                                                                                                |      |                                                                                                    |    |
|                    |                                                                                                |      |                                                                                                    |    |
|                    |                                                                                                |      | The second second second second second second second second second second second second second second second se |    |
|                    |                                                                                                |      |                                                                                                    |    |
|                    |                                                                                                |      |                                                                                                    |    |

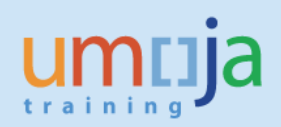

#### **B.** Functional Locations linked to RE Objects

# Details of all Functional Locations subordinate to a known parent (includes Building Components)

1. Navigate to ILO3 *Display Functional Location* and click on the selection matchcode:

| ☞ Func <u>t</u> ional locat | ion <u>E</u> dit <u>G</u> oto Extr <u>a</u> s <u>S</u> tructure En <u>v</u> ironment System <u>H</u> elp |
|-----------------------------|----------------------------------------------------------------------------------------------------|
| Ø                           | ▼ 4 9 1 3 3 4 1 4 1 4 1 4 1 4 1 5 9 3 4 1 9 1 5                                                          |
| 👼 Displa                    | ay Functional Location: Initial Screen                                                                   |
| S 🖬 🗉 🚻                     |                                                                                                    |
|                             |                                                                                                    |
| Functional loc.             |                                                                                                    |
| Edit mask                   | 555555555555555555555555555555555555555                                                                  |
| HierLevels                  | 1                                                                                                    |
| StrIndicator                | RE-FX Real Estate Extension                                                                              |
|                             |                                                                                                    |
|                             |                                                                                                    |
|                             |                                                                                                    |
|                             |                                                                                                    |
|                             |                                                                                                    |

2. From the pop-up window, navigate tabs to the right until the Real Estate Obect tab is visible. Click on the tab. (Sometimes the window may appear in a different format (see image on the right):

| Functional Location (1) | 🖙 Selection of Input Help |                    |          |                                                                                                    |
|-------------------------|---------------------------|--------------------|----------|----------------------------------------------------------------------------------------------------|
| Structural display      | Classification            | Real Estate Object | Function | Choose                                                                                                    |
| Structure indicator     |                           |                    |          | Asset<br>Cost center<br>Uppermost FunctLocs by StructI<br>Uppermost FunctLocs by category                           |
| Maximum No. of Hits     | 500                       |                    |          | Uppermost FunctLocations by c<br>Uppermost FunctLocations by lo<br>Location list<br>Address<br>Text (= Description) |
|                         |                           |                    |          | Functional location list (service)<br>Structural display<br>Classification<br>Real Estate Object                    |
|                         |                           |                    | <b>1</b> | Functional Location by Env. Com<br>Func.Loc. with Env.Com. Facility<br>Hot key                                      |

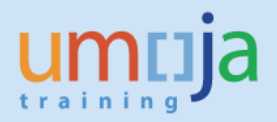

 A new window will open. Ensure the radio buttons "Selection using Arch. Objects", and "All Assigned FLs" are selected. Enter an ID in the Arch. Obj. ID field. To view all subordinate Functional Locations, add a \* following the ID, e.g. 200165\*. Press execute:

| Functional Locations fo        | r Real Estate - A | rchitecture |         |
|--------------------------------|-------------------|-------------|---------|
|                                |                   |             |         |
| <b>*</b>                       |                   |             |         |
| Object Selection               | -                 |             |         |
| Arch.Obj. ID                   | 200165*           | ٥           | <u></u> |
|                                | Object Type       |             |         |
| Arch. Object No.               |                   | to          |         |
| Function                       |                   | to          | <u></u> |
| Se de differencial de la       |                   |             |         |
| Period/key date                |                   |             |         |
| Object Validity                | 16.06.2014        | to          |         |
| Consider Hierarchy             |                   |             |         |
| litor                          |                   |             |         |
| Selection Brofile              | E Status          |             |         |
| Parson Responsible             | Jacus Jacus       | to          |         |
|                                |                   |             |         |
| Display                        |                   |             |         |
| Oselection Using Usage Objects |                   |             |         |
| Selection Using Arch. Objects  |                   |             |         |
| O Selection Using Contracts    |                   |             |         |
|                                |                   |             |         |
| RE Assignment                  |                   |             |         |
| Only Autom. Assigned FL        |                   |             |         |
|                                |                   |             |         |

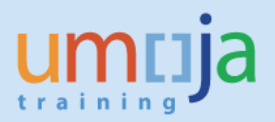

4. A report is generated showing all Functional Locations subordinate to 200165, along with the corresponding AOID. This will not show Building Components because these are not directly linked to an RE Object:

|                     | cati  | ions for Real I      | Estat | te - Architecture    |                      |   |
|---------------------|-------|----------------------|-------|----------------------|----------------------|---|
| 🕄 🗞 Functional Loc  | ation | ଝି RE Object 🖞       | \$ ₹  | ් 🔓 🔁 Choose [       | 🔁 Save 🛛 🔯           | 1 |
| Functional Loc      | atio  | ons for Real E       | istat | e                    |                      |   |
| Functional Location | С     | FunctLocDescrip.     | Туре  | Object ID            | Object Description   |   |
| 200165 🖪            | I     | UNHQ                 | 10    | AO 200165            | UNHQ                 | 1 |
| 200165.001          | I     | Secretariat Building | 10    | AO 200165.001        | Secretariat Building | 1 |
| 200165.001.01       | I     | S-01                 | 10    | AO 200165.001.01     | S-01                 |   |
| 200165.001.01.001   | I     | S-0120               | 10    | AO 200165.001.01.001 | S-0120               |   |
| 200165.001.01.002   | I     | S-0130               | 10    | AO 200165.001.01.002 | S-0130               |   |
| 200165.001.01.003   | I     | S-0133               | 10    | AO 200165.001.01.003 | S-0133               |   |
| 200165.001.01.004   | I     | S-0137               | 10    | AO 200165.001.01.004 | S-0137               |   |
| 200165.001.01.005   | I     | S-0185               | 10    | AO 200165.001.01.005 | S-0185               |   |
| 200165.001.01.006   | I     | S-0197               | 10    | AO 200165.001.01.006 | S-0197               |   |
| 200165.001.01.007   | I     | S-01EIDF             | 10    | AO 200165.001.01.007 | S-01EIDF             |   |
| 200165.001.01.008   | I     | S-01HL               | 10    | AO 200165.001.01.008 | S-01HL               |   |
| 200165.001.01.009   | I     | S-01JCL              | 10    | AO 200165.001.01.009 | S-01JCL              |   |
| 200165.001.01.010   | I     | S-01LL               | 10    | AO 200165.001.01.010 | S-01LL               |   |
| 200165.001.01.011   | I     | S-01LOBBY            | 10    | AO 200165.001.01.011 | S-01LOBBY            |   |
| 200165.001.01.012   | I     | S-01ML               | 10    | AO 200165.001.01.012 | S-01ML               |   |
| 200165.001.01.013   | I     | S-01RE               | 10    | AO 200165.001.01.013 | S-01RE               |   |
| 200165.001.01.014   | I     | S-01SL               | 10    | AO 200165.001.01.014 | S-01SL               |   |
| 200165.001.01.015   | I     | S-01TRN              | 10    | AO 200165.001.01.015 | S-01TRN              |   |
| 200165.001.01.016   | I     | S-01TRS              | 10    | AO 200165.001.01.016 | S-01TRS              |   |
| 200165.001.02       | I     | 5-02                 | 10    | AO 200165.001.02     | 5-02                 |   |
| 200165.001.02.001   | I     | 5-0201               | 10    | AO 200165.001.02.001 | 5-0201               |   |
| 200165.001.02.002   | 1     | S-0201E              | 10    | AO 200165.001.02.002 | S-0201E              |   |
| 200165.001.02.003   | 1     | 5-0202               | 10    | AO 200165.001.02.003 | 5-0202               |   |
| 200165.001.02.004   | I     | S-0203               | 10    | AO 200165.001.02.004 | S-0203               |   |
| 200165 001 02 005   |       | S-0204               | 10    | AO 200165.001.02.005 | 5-0204               |   |

#### C. Search and View Building Components

## Details of only Building Components (this does not include Functional Locations linked to RE Objects)

1. Navigate to ILO3 *Display Functional Location* and click on the selection matchcode:

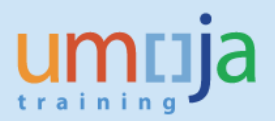

| Functional locatio | on <u>E</u> dit <u>G</u> oto Extr <u>a</u> s <u>S</u> tructure En <u>v</u> ironment S <u>v</u> stem <u>H</u> elp |
|--------------------|----------------------------------------------------------------------------------------------------|
| 0                  | ▼ 4 8   & & & & & & & & & & & & & & & & & &                                                                      |
| 👳 🖌 Displa         | y Functional Location: Initial Screen                                                                            |
| 3 🖪 🗉 🔐            |                                                                                                    |
|                    |                                                                                                    |
| Eurotional loc     |                                                                                                    |
| Edit mark          |                                                                                                    |
| Lind such          | - 4                                                                                                    |
| HIELEVEIS          | - 1                                                                                                    |
| StrIndicator       | RE-FX Real Estate Extension                                                                                      |
|                    |                                                                                                    |
|                    |                                                                                                    |
|                    |                                                                                                    |
|                    |                                                                                                    |
|                    |                                                                                                    |
|                    |                                                                                                    |
|                    |                                                                                                    |

2. From the pop-up window, navigate tabs to the right until "Functional Location List (service)" is visible. Click on the tab. (Sometimes the window may appear in a different format, see image on the right):

| Functional Location (1)                                      |                                    |                | 🖙 Selection of Input Help                                                                                                    |
|--------------------------------------------------------------|------------------------------------|----------------|----------------------------------------------------------------------------------------------------|
| Text (= Description)                                         | Functional location list (service) | Structural dis | Choose                                                                                                    |
| Plant section []<br>Maintenance plant<br>Functional Location | ] <b>±</b>                         |                | Asset<br>Cost center<br>Uppermost FunctLocs by StructI<br>Uppermost FunctLocs by category                                                                                      |
| Maximum No. of Hits 500                                      |                                    |                | Uppermost FunctLocations by C<br>Uppermost FunctLocations by Io<br>Location list<br>Address<br>Text (= Description)                                                            |
|                                                              |                                    |                | Functional location list (service)     Structural display     Classification     Real Estate Object     Functional Location by Fun. Com.,     Func.Loc. with Env.Com. Facility |
|                                                              |                                    | <b>V 🕸 </b>    | Hot key 🔀                                                                                                    |

3. *Display Functional Location: Functional Location Selection* window will appear. Enter under Class Type "003" and under Class "ZFLCOMPONENT". The user can choose to run the report open so all Building Components in the system will be returned (warning this may take a long time). If the parent Functional Location/AOID is known, user can also enter this number in Functional Location with a \* following, e.g. 200165\*:

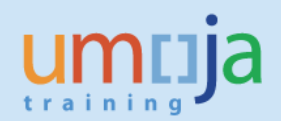

| Program <u>E</u> dit <u>G</u> oto S | ystem <u>H</u> elp |                     |           |  |
|-------------------------------------|--------------------|---------------------|-----------|--|
| <ul> <li>•</li> </ul>               | ∢ 🔲 I 🛇 🙆 😫 [      | 1012000             | 🛒 🗾   🚱 📑 |  |
| Display Functional I                | ocation: Functiona | l Location Select   | ion       |  |
| • <b>•</b>                          |                    |                     |           |  |
| ⊕ <u>∎</u>                          |                    |                     |           |  |
| FunctLocation Selection             |                    |                     |           |  |
| Functional Location                 | 200165*            |                     | <b></b>   |  |
| Partner                             | <b>v</b>           |                     |           |  |
| Selection Profile                   |                    | Address             | <b>X</b>  |  |
|                                     |                    |                     |           |  |
| Classification                      |                    | _                   |           |  |
| Class Type                          | 003                | Include Subordinate | Classes   |  |
| Class                               | ZFLCOMPONENT       | Valuation           | <u> </u>  |  |
| Maintonanco Data                    |                    |                     |           |  |
| Fire ett a Deserie                  |                    |                     |           |  |
| Phoning phont                       |                    | to                  |           |  |
| Planner group                       |                    | to                  |           |  |
| Construction type                   |                    | to                  |           |  |
| Catalog profile                     |                    | to                  |           |  |
| AuthorizGroup                       |                    | to                  | 4         |  |
| Business Area                       |                    | to                  | <b></b>   |  |
| Main work center                    |                    | to                  | <b>S</b>  |  |
| Reference location                  |                    | to                  |           |  |
| FunctLocCategory                    |                    | to                  |           |  |
| Permit                              |                    | to                  |           |  |

4. Clicking on the Valuation button will allow more detailed search on the Classification values:

| nponent Value (USD) ************************************                                                                                                    | Characteristic Description | Value | т |     |  |
|----------------------------------------------------------------------------------------------------|----------------------------|-------|---|-----|--|
| mponent Deprezation.                                                                                                    | Conponent Value (USD)      |       |   |     |  |
| praisation Date provide a second second seco | Component Depreciation     |       |   |     |  |
| reponent Useful Life 112 p                                                                                                    | Capitalisation Date        |       |   |     |  |
| te of Valuation                                                                                                    | Component Useful Life      | 112   | p |     |  |
|                                                                                                    | Date of Valuation          |       |   |     |  |
|                                                                                                    |                            |       |   |     |  |
|                                                                                                    |                            |       |   |     |  |
|                                                                                                    |                            |       |   |     |  |
|                                                                                                    |                            |       |   |     |  |
| 4.P                                                                                                    |                            |       |   | 4.9 |  |

5. Execute the report to return a list of all Building Components relevant to the specified parameters (all buildings subordinate to 200165 with a Useful Life of 112):

| 며 List Edit Goto Structure Environment Settings System Help |      |
|-------------------------------------------------------------|------|
| 🔮 📃 🗸 🗶 🖉 🚱 😓 🖬 👹 🖓 🗳 🖉 🚱 😵                                 |      |
| Display Functional Location: Functional Location List       |      |
| ✓ Q >> Q = B A F F IA B B C                                 |      |
| S Functional Location Description of functional location    | PIPI |
| 200165.002.EX.EC Conference building-Exterior-EC            | US   |
| 200105.002.EX.FB Conference building-Exterior-FB            | US   |

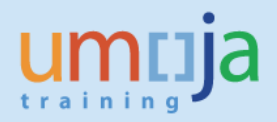

6. Select one of the records and click on the magnifying glass to go to the master data record:

| List Edit Got                                                                                                    | to structure Environment Seconds System Helb                                                                                                    |          |
|----------------------------------------------------------------------------------------------------|----------------------------------------------------------------------------------------------------|----------|
| 1                                                                                                    | - 4 🗏 🛠 🚱 🗳 🔚 🕌 🕌 🕸 🏝 🕼 🗶 😵                                                                                                    |          |
| Display Func                                                                                                    | tional Location: Functional Location List                                                                                                    |          |
| 🔍 🏏 🕤 🗷                                                                                                    | 8 A 7 7 K 8 8 6                                                                                                    |          |
| <ul> <li>✓ 200165.002.6</li> <li>200165.002.6</li> <li>200165.002.1</li> </ul>                                                                                                    | inft+F1)         Description of functional location           2X.EC         Conference building-Exterior-EC           2X.FB         Conference building-Exterior-FB           EX.SS         Conference building-Exterior-SS                                                                                                    | P<br>(   |
| 7                                                                                                    | the fifth factor factor for the factor with                                                                                                    |          |
| Functional loca                                                                                                    | tion Edit Goto Extras Structure Environment System Help                                                                                                    |          |
| Ø                                                                                                    |                                                                                                    | <b>2</b> |
| 👼 Disni                                                                                                    | lay Functional Location: Master Data                                                                                                    |          |
|                                                                                                    |                                                                                                    |          |
| 🎾 🖪 🗄 👬                                                                                                    | 🕴 🏭 📇 Classification 🛛 Measuring points/counters 👘 Data origin                                                                                                    |          |
| unctional loc.                                                                                                    | 200165.002.EX.SS Cat. I RE Real Estate                                                                                                    |          |
|                                                                                                    | - <u>c</u>                                                                                                    |          |
| escription                                                                                                    | Conference building-Exterior-SS                                                                                                    |          |
| Description<br>Status                                                                                                    | Conference building-Exterior-SS CRTE                                                                                                    | E        |
| General data                                                                                                    | Conference building-Exterior-SS CRTE  ocation Organization Structure  EEC Building Component ELOC Char                                                                                                    |          |
| General L<br>General data<br>Class<br>Object type                                                                                                    | Conference building-Exterior-SS CRTE acation / Organization / Structure ZZELCOMPONENT RE-FX Building Component FLOC Class                                                                                                    |          |
| General L<br>General data<br>Class<br>Object type<br>AuthorizGroup                                                                                                    | Conference building-Exterior-SS CRTE ocation Organization Structure  ZELCOMEONENT RE-FX Building Component FLOC Class                                                                                                    |          |
| General L<br>General data<br>Class<br>Object type<br>AuthorizGroup<br>Weight                                                                                                    | Conference building-Exterior-SS CRTE  CRTE  2ZELCOMPONENT RE-FX Building Component FLOC Class  0.000 Size/dimension                                                                                                    |          |
| General L<br>General data<br>Class<br>Object type<br>AuthorizGroup<br>Weight<br>Inventory no.                                                                                         | Conference building-Exterior-SS CRTE  Ocation Organization Structure  ZZELCOMPONENT RE-FX Building Component FLOC Class  0.000 Size/dimension Start-up date                                                                                                    |          |
| General data<br>General data<br>Class<br>Object type<br>AuthorzGroup<br>Weight<br>Inventory no.<br>Reference data                                                                     | Conference building-Extenor-SS CRTE  ocation Organization Structure                                                                                                    |          |
| General data<br>General data<br>Object type<br>AuthorizGroup<br>Weight<br>Inventory no.<br>Reference data<br>AcquistnValue                                                            | Conference building-Exterior-SS       CRTE       ocation     Organization       Structure       ZELCOMEONENT       RE-FX Building Component FLOC Class       0.000       Size/dimension       0.000       Size/dimension       0.000       Acquistion date                                                                                                    |          |
| General data<br>General data<br>Class<br>Object type<br>Authort&Group<br>Weight<br>Inventory no.<br>Reference data<br>AcquistnValue<br>Manufacturer da                                | Conference building-Exterior-SS       CRTE       ocation     Organization       Structure       Image: Conference building Component FLOC Class       Image: Conference building Component FLOC Class       Image: Confe |          |
| General data<br>General data<br>Class<br>Object type<br>AuthorzGroup<br>Weight<br>Inventory no.<br>Reference data<br>AcquistnValue<br>Manufacturer da<br>Manufacturer                 | Conference building-Exterior-SS         CRTE         ocation       Organization         Structure         ZELCOMPONENT         RE-FX Building Component FLOC Class         0.000       Size/drimension         Start-up date         0.000       Acquistion date         a         ManufCountry                                                                                                    |          |
| General data<br>General data<br>Class<br>Object type<br>AuthoraGroup<br>Weight<br>Inventory no.<br>Reference data<br>AcquistnValue<br>Manufacturer<br>Manufacturer<br>Model number    | Conference building-Exterior-SS         CRTE         .ccation       Organization         Structure         Image: Comparized on the structure         Image: Comparized on the structure         I                                                                                                    |          |
| General data<br>General data<br>Class<br>Object type<br>Authort@roup<br>Weight<br>Inventory no.<br>Reference data<br>AcquistnValue<br>Manufacturer da<br>Manufacturer<br>Model number | Conference building-Exterior-SS         CRTE         cocation       Organization         Structure         ZELCOMEDNENT       RE-FX Building Component FLOC Class         0.000       Size/dimension         0.000       Size/dimension         0.000       Size/dimension         0.000       Acquistion date         0.000       Acquistion date         1       Constr.yr/mth                                                                                                    |          |